# Aansluiten op uw PC

Sluit het Philips Wireless Music Station aan op uw PC voor:

• Het openen avan muziekbestanden die op uw PC zijn opgeslagen vanaf het Philips Music Station de UPnP-bron

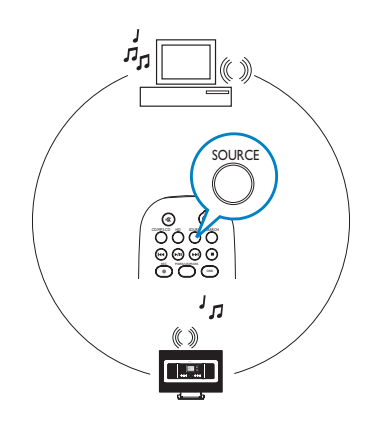

• Het upgraden van firmware voor het Philips Music Station.

oor de aansluiting op het Philips Music Station gelden de minimale systeemvereisten:

- Windows 2000/XP (Home of Professional)
- Pentium III 500MHz-processor of hoger
- 256 MB RAM
- CD-ROM-station

- Ethernet-adapter (voor vaste verbinding) / draadloze netwerkadapter 802.11 b/g (voor draadloze verbinding)
- 500 MB vrije ruimte op de harde schijf
- Windows Media Player® 9.0 of later

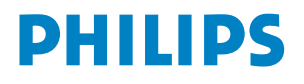

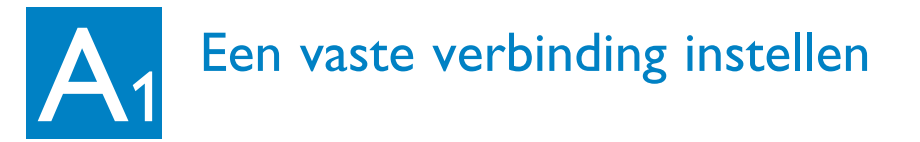

Sluit het Station rechtstreeks aan op de PC met de meegeleverde Ethernet-kabel (oranje).

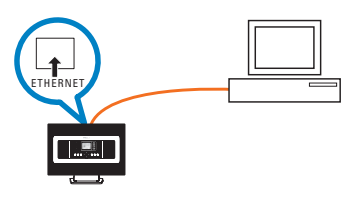

### OF

Sluit het Station rechtstreeks aan op het toegangspunt met de meegeleverde Ethernet-kabel (oranje).

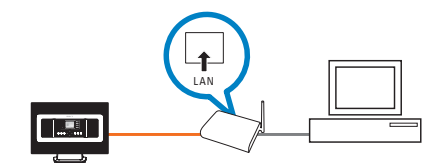

#### **Tips:**

• Controleer of de Ethernet-poort is ingeschakeld om de WADM-verbinding tot stand te brengen.

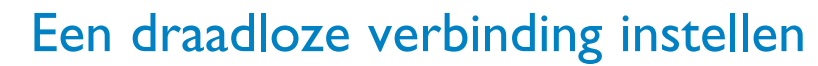

Beschikt u over een draadloos toegangspunt?

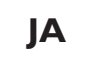

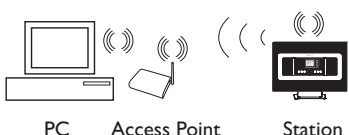

Station

# Op het Station:

- Druk op de knop MENU.
- Selecteer Settings> Network > Wireless > (selecteer het gewenste netwerk) > (Voer de encryptiesleutel in met de I-weg afstandsbediening) > Automatic (Automatisch) > Apply Settings (Instellingen toepassen) > Yes (Ja).

NEE

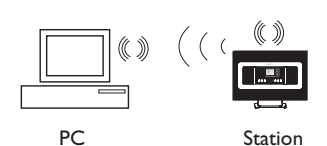

- **a.** Op het Station :
  - Druk op **SOURCE** om de UPnP-modus te openen
  - Druk op **MENU**, selecteer Information (Informatie) >Wireless (Draadloos) > SSID > (schrijf de SSID-code op)
  - Druk op **MENU**, selecteer Information (Informatie) >Wireless (Draadloos)> WEB Key (WEB-sleutel) > (schrijf de WEB-sleutel op)
- b. Via PC:
  - Selecteer Start > Control Panel > Network Connections > Enable Wireless Network Connections > Beschikbaredraadloze netwerken weergeven > Selecteer het netwerk dat overeenkomt met de SSID van het Station. > WEP-sleutel van het Station invoeren.

# **Tips:**

- Controleer of de draadloze netwerkadapter van de PC functioneert.
- Plaats het Station dichter bij het draadloos toegangspunt.
- Controleer of DHCP is ingeschakeld op uw draadloos toegangspunt. Als DHCP niet beschikbaar is, kiest u Static (Statisch) en de sleutel in de **IP-configuratie**.

# B1 WADM installeren en starten

- Plaats de CD PC Suite.
- 2 Selecteer de gewenste taal en accepteer de licentievoorwaarden.
- 3 Selecteer WADM en selecteer vervolgens Next (Volgende) om de installatie te starten.
  Philips Vireless Audio Device Vanager
- 4 Om WADM te starten, dubbelklikt u op het bureaubladpictogram
- 5 Selecteer het gewenste Station en klik vervolgens op Connect now (Nu verbinding maken).

| WAC7000(172. | 31.107.1)   |  |
|--------------|-------------|--|
| WAS7000(172. | 31.249.54)  |  |
| WAC7000(172. | 31.100.110) |  |
|              |             |  |

#### **Tips:**

- Meld u aan op uw PC. De beheerdersrechten dienen te zijn ingeschakeld.
- Als de IP-configuratie van het Station niet in het standaard bereik staat (subnetmasker: 255.255.0.0; IP-adres: 172.31.x.x). selecteert u Connection Wizard (Aangepaste modus) > Custom Mode (Aangepaste modus). Voer de huidige IP-configuratie van het Station in waar u om wordt gevraagd. Druk op de knop MENU en selecteer Information (Informatie) > Ethernet om de IP-configuratie te controleren..
- Gebruikers van Windows(r) XP SP2 dienen te controleren of Windows Firewall is uitgeschakeld door te klikken op: Start > Configuratiescherm > Beveiligingscentrum
   > Windows Firewall > Uit (ga naar www.microsoft.com voor meer informatie).
- Als bepaalde WADM-functies niet kunnen worden gebruikt, kan het zijn dat de antivirussoftware deze heeft geblokkeerd. Wij raden u aan uw antivirussoftware tijdelijk uit te schakelen.
- Als WADM wordt uitgevoerd, is toegang tot internet mogelijk uitgeschakeld. Sluit WADM als u de toegang wilt herstellen..
- Als u Windows Vista gebruikt als besturingssysteem op uw computer, klikt u met de rechtermuisknop op WADM. Selecteer vervolgens Properties (Eigenschappen) > Compatibility (Compatibiliteit) en zorg dat het selectievakje onder "Compatibility mode" (Compatibiliteitsmodus) en "Privilege level" (Machtigingsniveau) is ingeschakeld. Klik ten slotte op OK. Als u deze stappen niet uitvoert, kan uw WADM mogelijk niet worden gestart.

# B2 WADM installeren en starten

Selecteer het volgende als het gewenste Station niet wordt gevonden:

- vaste verbinding: Selecteer Connection Wizard > Express mode> Next om een nieuwe verbinding tot stand te brengen
  - **Opmerking:** als u **Connection Wizard** (Wizard Verbindingen) > **Custom mode** (Aangepaste modus) hebt geselecteerd, wordt automatisch de draadloze netwerkadapter geselecteerd als de PC zowel een vaste als een draadloze netwerkadapter heeft. Selecteer handmatig de vaste netwerkadapter.
- Draadloze verbinding: Controleer of het draadloos toegangspunt het draadloze voorkeursnetwerk SSID uitzendt en ervoor te zorgen dat de draadloze netwerkadapter van de PC functioneert.

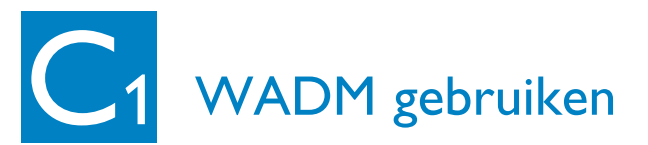

| Wireless Audio Device Manager<br>Verbonden apparaat: Wireless Music Station WAS700 | • PHILIPS            |
|------------------------------------------------------------------------------------|----------------------|
| Content Management                                                                 | Apparaatconfiguratie |
| Back-up maken van inhoud                                                           | Inhoud herstellen    |
|                                                                                    |                      |

Configuration (Apparaatconfiguratie) kunt u systeeminformatie bekijken, de netwerkinstellingen beheren, firmware upgraden, en de apparaatverbinding met het externe netwerk weergeven.

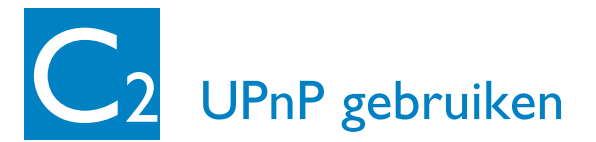

- Controleer of u Philips Media Manager (PMM) op de PC hebt geïnstalleerd.
- 2 Om PMM te starten, dubbelklikt u op het bureaubladpictogram (als dit is gemaakt)

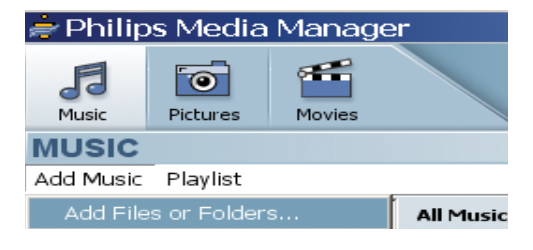

3 De eerste keer dat u PMM start, klikt u op Add Music (Muziek toevoegen) > Add Files or Folders (Bestanden of mappen toevoegen) om muziekmappen op uw PC te specificeren.

# 4 Station:

Druk op **SOURCE** (BRON) en selecteer vervolgens de gewenste muziekserver.

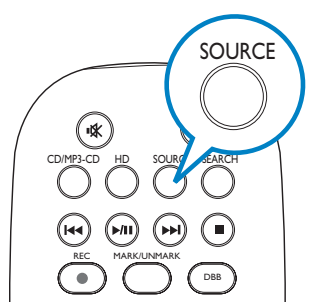

# **Tips:**

- Het UPnP-apparaat hoeft niet noodzakelijkerwijs een PC te zijn, maar kan elk apparaat zijn dat inhoud op een server heeft staan.
- Als het UPnP-apparaat niet na 5 minuten wordt gedetecteerd, schakelt u het apparaat uit en vervolgens weer in. Mogelijk komt de verbinding zo sneller tot stand.

# Hulp nodig?

www.philips.com/support of bel onze helpdesk

| Country     | Helpdesk                                                           | Tariff / min  | Keep ready                                                                                      |
|-------------|--------------------------------------------------------------------|---------------|-------------------------------------------------------------------------------------------------|
| österreich  | 0820 901115                                                        | €0.20         | Das Kaufdatum. Modellnummer und Seriennummer                                                    |
| Belgique    | 070 253 010                                                        | <b>€</b> 0.17 | La date d'achat la référence et le numéro de série du produit                                   |
| Canada      | 1-800-661-6162 (Francophone)<br>1-888-744-5477 (English / Spanish) | Free          | Date of Purchase. Model number and Serial number                                                |
| Danmark     | 3525 8761                                                          | Local tariff  | Forbrugeren's indkøbsdato, type/model-og serienummer                                            |
| Suomi       | 09 2290 1908                                                       | Local tariff  | Ostopäivä ja tarkka mallinumero ja sarjanumero                                                  |
| France      | 08 9165 0006                                                       | €0.23         | La date d'achat la référence et le numéro de série du produit                                   |
| Deutschland | 0180 5 007 532                                                     | €0.20         | Das Kaufdatum. Modellnummer und Serial nummer                                                   |
| Ελλάδα      | 0 0800 3122 1223                                                   | Free          | Την ημερομηνία αγοράς και Τον ακριβή κωδικό μοντέλου και Τον<br>αριθμό σειράς του προϊόντος σας |
| Ireland     | 01 601 1161                                                        | Local tariff  | Date of Purchase. Model number and Serial number                                                |
| Italia      | 199 404 042                                                        | €0.21         | La data di acquisto, numero di modello e numero di serie                                        |
| Luxembourg  | 26 84 30 00                                                        | Local tariff  | La data d'achat, la référence et le numéro de série du produit                                  |
| Nederland   | 0900 0400 063                                                      | €0.20         | De datum van aankoop, modelnummer en serienummer                                                |
| Norge       | 2270 8250                                                          | Local tariff  | Datoen da du kjøpte produktet & modellnummer & serienummeret                                    |
| Portugal    | 2 1359 1440                                                        | Local tariff  | A data de compra, número do modelo e número de série                                            |
| España      | 902 888 785                                                        | €0.15         | Fecha de compra e número del modelo e número de serie                                           |
| Sweden      | 08 632 0016                                                        | Local tariff  | Inköpsdatum, modellnummer och serienummer                                                       |
| Schweiz     | 02 2310 2116                                                       |               | Das Kaufdatum und Modellnummer und Seriennummer                                                 |
| UK          | 0906 1010 017                                                      | £0.15         | Date of Purchase, Model number and Serial number                                                |
| USA         | 1-888-744-5477                                                     | Free          | Date of Purchase, Model number and Serial number                                                |

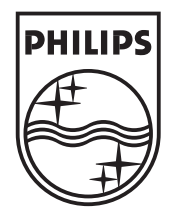

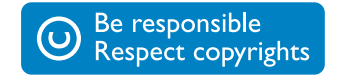

Specifications are subject to change without notice. Trademarks are the property of Koninklijke Philips Electronics N.V. or their respective owners. © Royal Philips Electronics N.V. 2006 All rights reserved.

www.philips.com

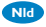